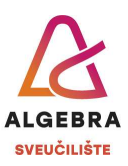

## Priprema za vježbu 5 – Word

S Infoeduke preuzmite datoteku *Priprema5.zip* i sve datoteke iz nje raspakirajte u mapu *Priprema za vježbe 5*, koju ćete kreirati na svom računalu.

## Zadatci:

- Otvorite datoteku Vježba 5a.docx i uredite dokument da izgleda identično kao dokument Predložak 5a.pdf.
  - a. U dokumentu su korišteni stilovi:
    - i. Normal font Times New Roman, veličina 12, obostrano poravnanje, razmaci prije i poslije odlomka 10 pt, prored 1,2 visine retka;
    - ii. Naslov 1 (Heading 1) font Times New Roman, veličina 16, podebljano, plave boje, središnje poravnanje, sve velikim slovima, razmak između slova proširen za 3 pt, razmaci prije i poslije odlomka 10 pt, prored visine 1,2 retka, gornji i donji jednostruki obrub plave boje, odmaknut od teksta za 10 pt;
    - iii. Naslov 2 (Heading 2) font Times New Roman, veličina 14, podebljano, svijetloplave boje, lijevo poravnanje, lijeva uvlaka 1,2 cm, razmaci prije i poslije odlomka 10 pt, prored 1,2 visine retka.